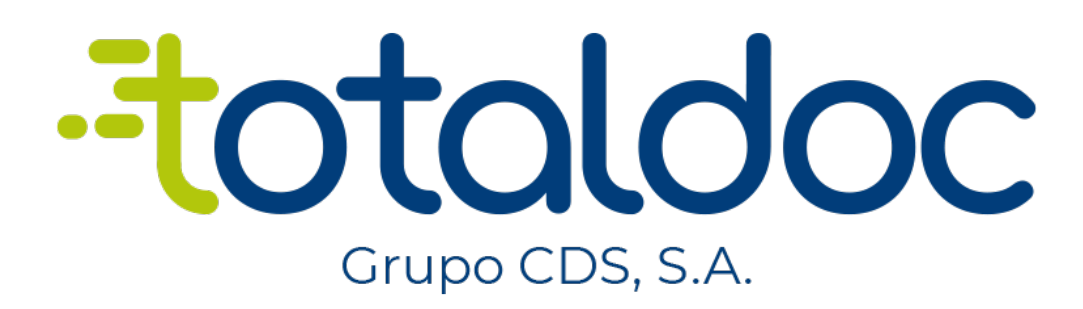

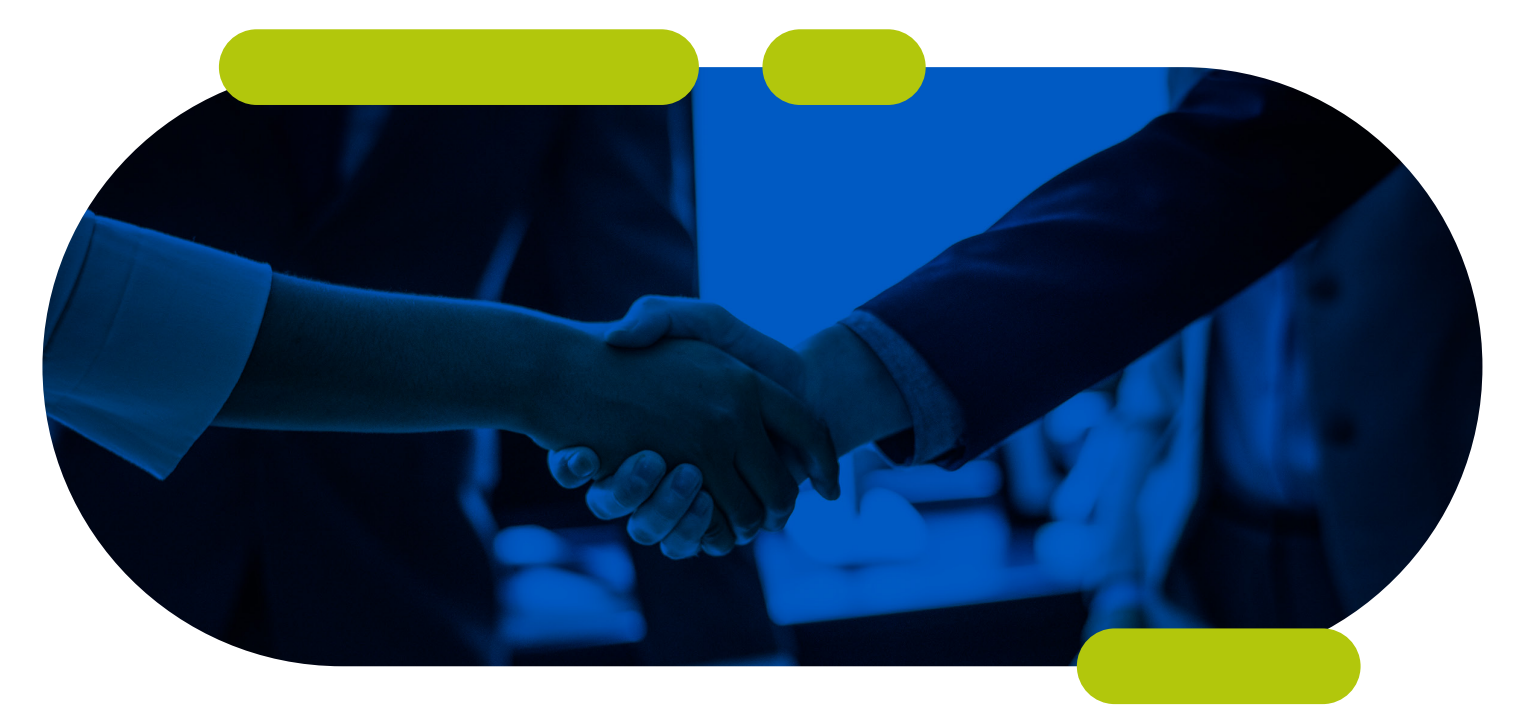

# MANUAL DE CONFIGURACIÓN DISPOSITIVOS ANDROID

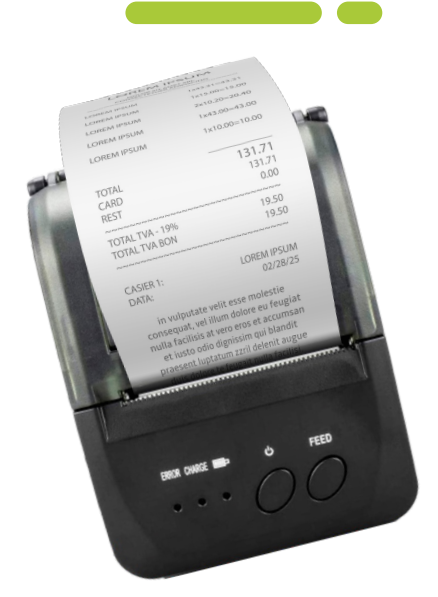

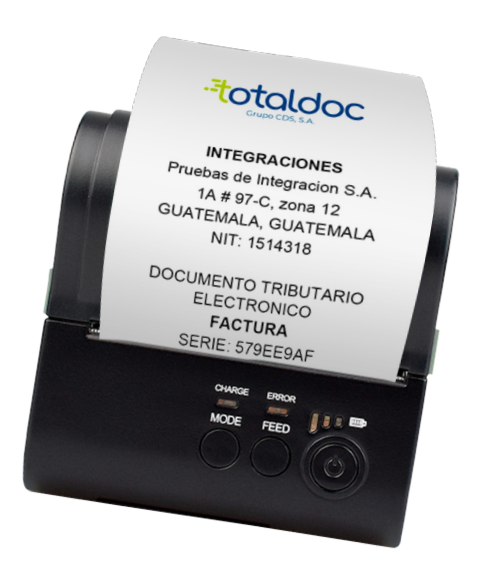

IMPRESORAS TÉRMICAS BLUETOOTH 58mm/80mm

Vincula por bluetooth la impresora BlueTotth Printer con tu dispositivo Android

# PASO #2

Ingresa la contraseña 1234 y vincular

| < Bluetooth                                                                                                    | Buscar :                                                 | < Bluetooth                                                                              |            |
|----------------------------------------------------------------------------------------------------|----------------------------------------------------------|------------------------------------------------------------------------------------------|------------|
| Activado                                                                                                    |                                                          | Activado                                                                                 |            |
| Asegúrese de que el dispositivo a<br>conectarse esté en el modo de v<br>teléfono (Galaxy A05) es visible<br>cercanos.<br>Dispositivos vinculados | al que desea<br>rinculación. Su<br>para los dispositivos | <b>Solicitud de vinculació</b><br>Introducir PIN para vincular<br>(intente 0000 o 1234). | on Bluetoc |
| BlueTooth Printer                                                                                                    | හි                                                       | PIN<br>••••                                                                              |            |
| Dispositivos disponibles                                                                                                    |                                                          | Cancelar                                                                                 | Vincu      |

### PASO #3

Descarga la APK RawBT o compártelo por WhatsApp o Bluetooth

Click Menú y selecciona Settings

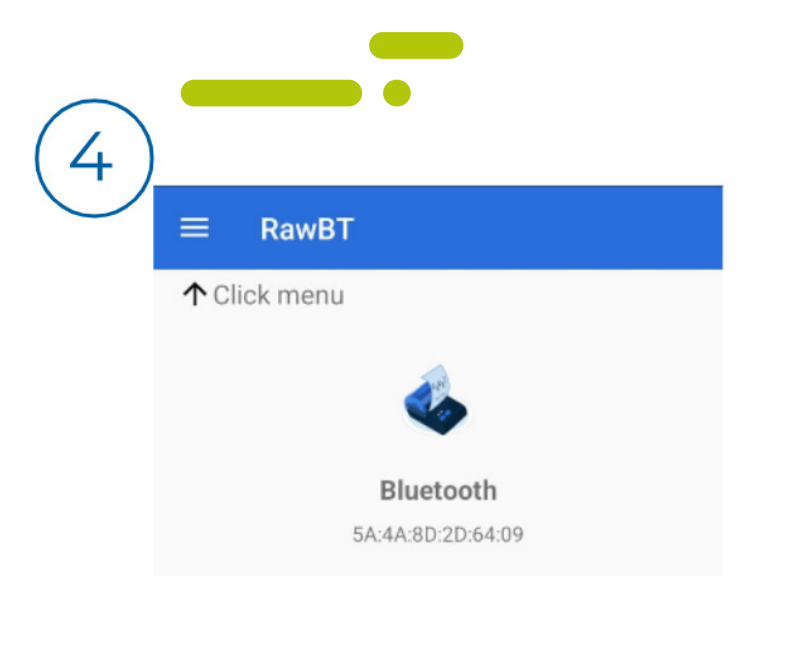

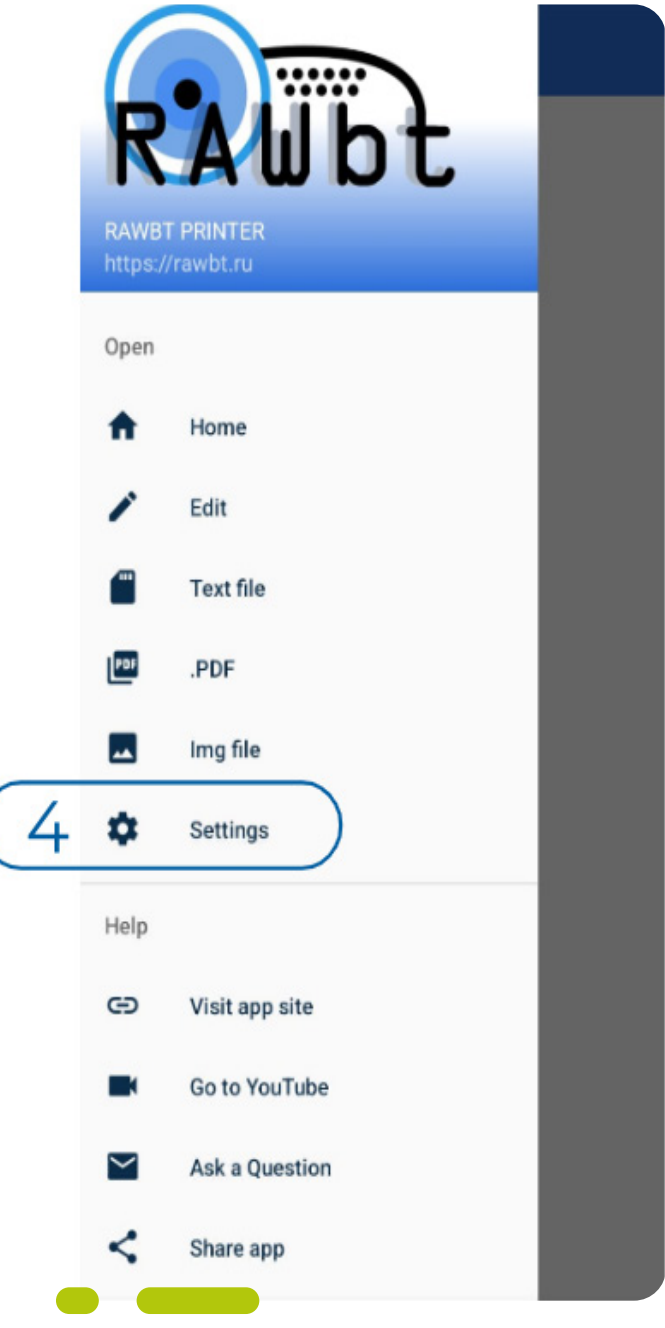

#### Selecciona BlueTooth Printer y regresa al menú anterior

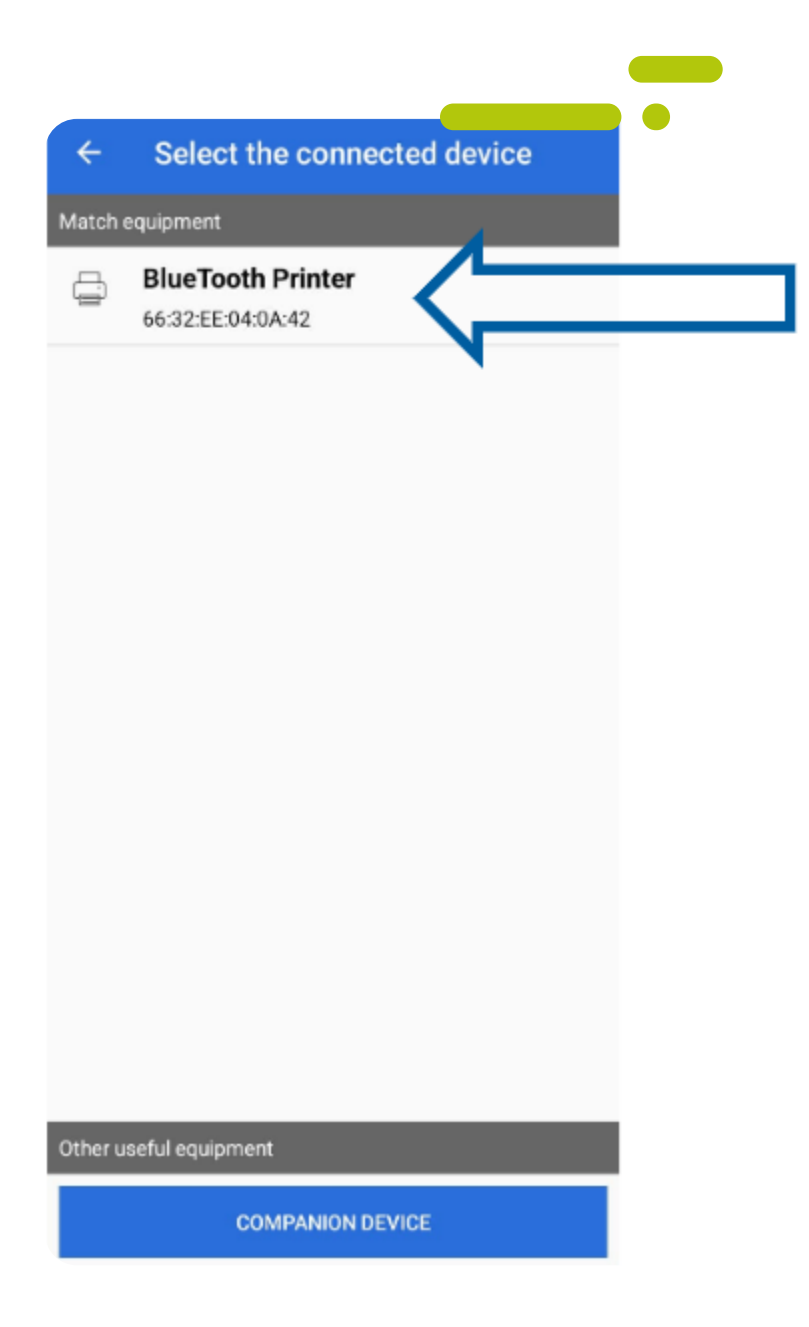

Selecciona

- 2 inch (58mm) para ticket de 58mm
- 3 inch (80) para ticket 80mm
- y Save para guardar la configuración seleccionada

| ≡ Settings                                                                                                    |
|----------------------------------------------------------------------------------------------------|
| - command for print image                                                                                                    |
| GS v 0 - default                                                                                                    |
| 1         320         Inches         560           Dots         240         Contimeters         6           1         2         3         4         5         6         2         8 |
| Zoom image to printer width                                                                                                    |
| Max dots per line (384 - 2 inch , 576 - 3 inch)                                                                                                    |
| 576                                                                                                    |
| O 2 inch (58mm) (3 inch (80)                                                                                                    |
| Other width Save                                                                                                    |
| About Graphics conversion Dithering SF Test                                                                                                    |
|                                                                                                    |
| Flow control                                                                                                    |
| Send a command Transmission of status                                                                                                    |
| Delay between packets for prevent buffer overflow (ms)                                                                                                    |
| 0 -                                                                                                    |
| Wait seconds before disconnect<br>Use it, if printer don't print end of document.                                                                                                   |
| 3 -                                                                                                    |
|                                                                                                    |

Ingresa en la app Totalpos para realizar una prueba y cuando seleccionas imprimir

- Selecciona RAWBT Printer
- Selecciona el tamaño del papel 80mm o 58mm según el tamaño de tu impresora térmica
- Imprimir y listo has finalizado de configurar tu impresora térmica.

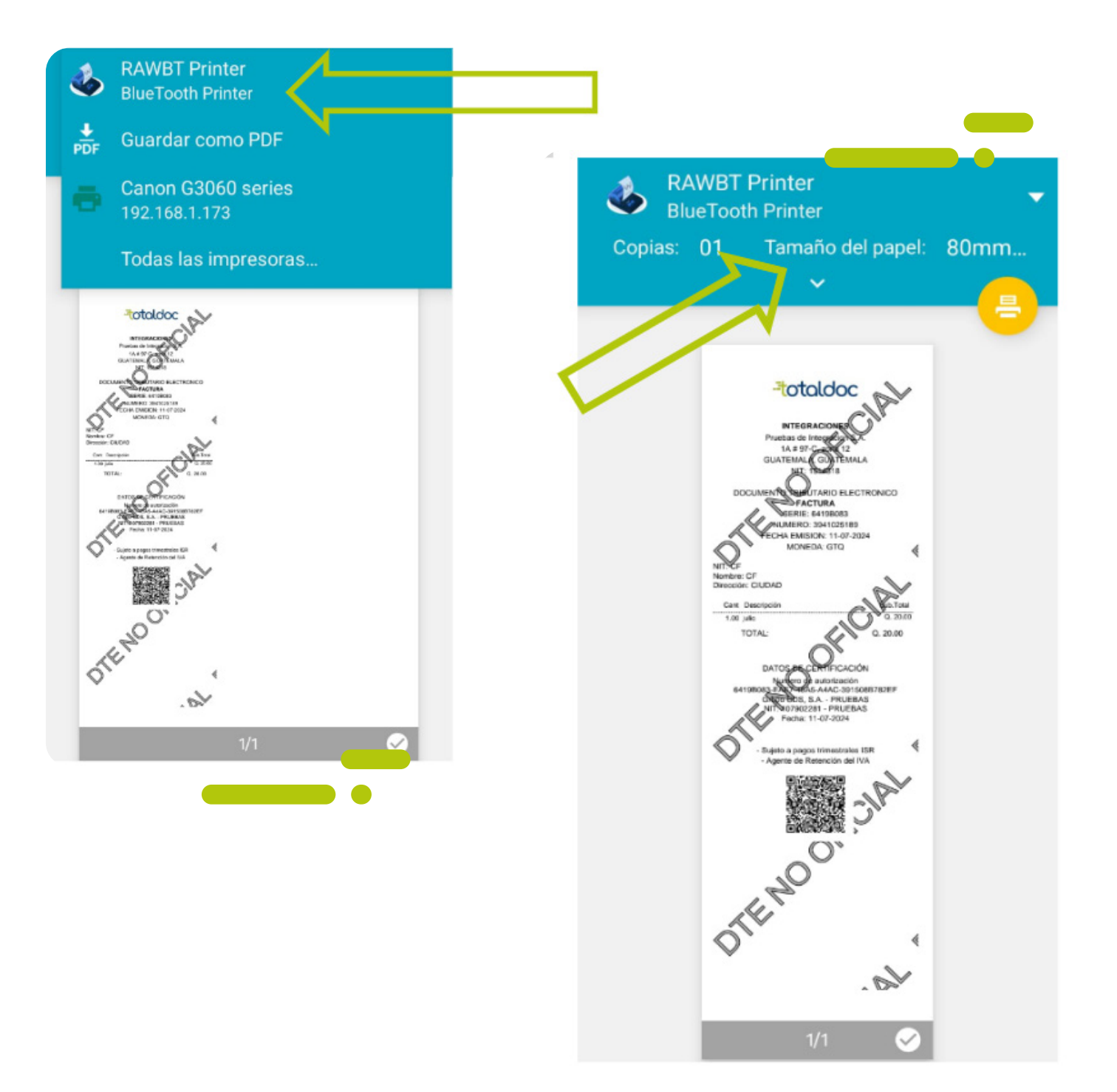